# **R750** приемник гнсс

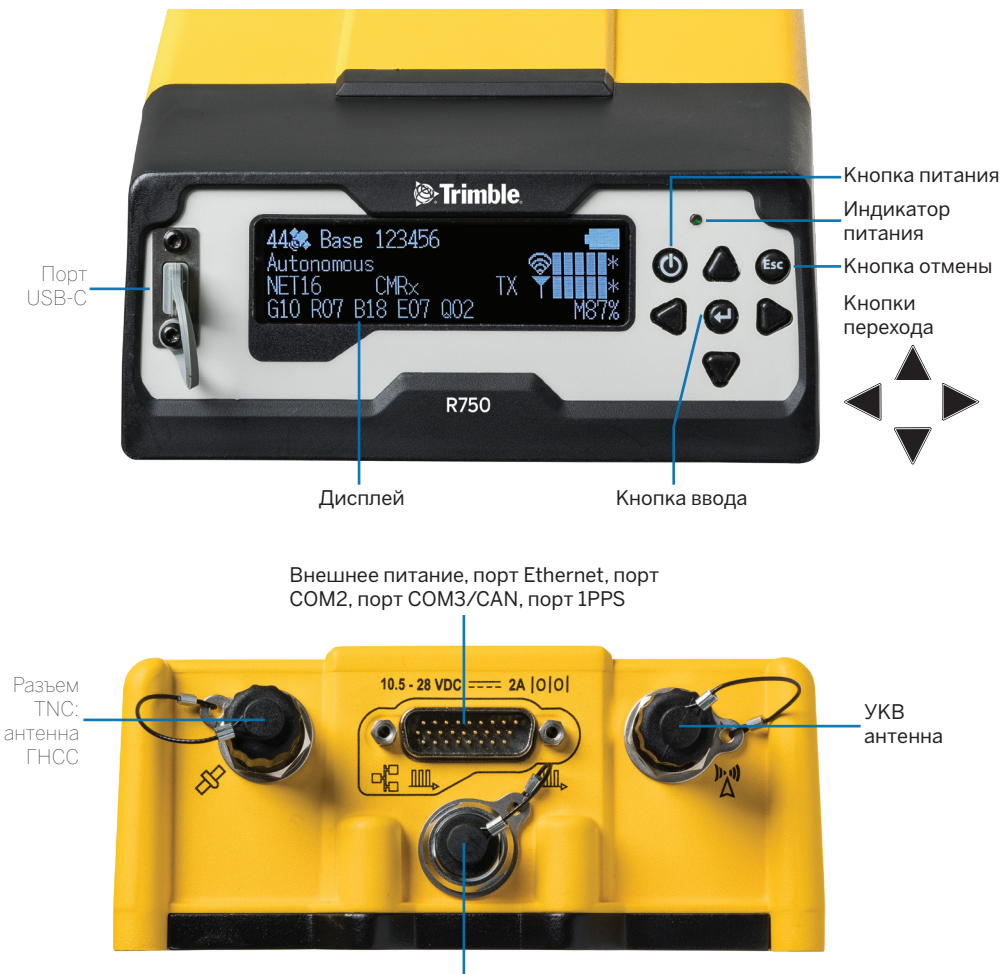

Внешнее питание, порт COM1, вход маркера события, порт 1PPS

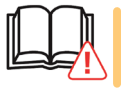

ВНИМАНИЕ! Перед эксплуатацией данного прибора ознакомьтесь с мерами предосторожности и правилами техники безопасности. См. страницу https://receiverhelp.trimble.com/r750-gnss.

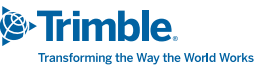

## ДОСТУПНЫЕ ПРИНАДЛЕЖНОСТИ

Для приобретения обратитесь к поставщику продукции Trimble.

### Сетевые блоки питания

- ▶ Универсальный (арт. GNSS-AC-INT)
- ► Для КНР (арт. GNSS-AC-CHN)
- ► Для Японии (арт. GNSS-AC-JPN)
- ▶ Зарядное устройство USB-C с кабелем (арт. GNSS-AC-USB)

### Кабели

Рекомендуемые комбинации кабелей для разъемов LEMO и DB26 на приемнике с использованием источника питания постоянного тока

- ▶ LEMO: кабель, 3 м, для питания от свинцово-кислотного аккумулятора:
  - арт. 46125-20: Кабель питание, 3 м (10 футов), разъем LEMO 0S7P (М) -- клеммы для аккумулятора
- LEMO: комбинированный кабель, 3,3 м, для питания от свинцово-кислотного аккумулятора и передачи данных в порт COM1:
  - арт. 59044-10: Кабель передача данных и питание, 1,5 м, разъем DB9 (гнездо) -- разъем LEMO 0S7P(M) / SAE
  - арт. 83223-02-НН: Кабель питание, 1,8 м, разъем SAE -- клеммы для аккумулятора
- DB26: комбинированный кабель, 2,3 м, для питания от внешнего свинцово-кислотного аккумулятора, передачи данных в порты COM2/3/4, ETH, 1PPS:
  - арт. 78235-10: Кабель передача данных и питание, 0,5 м, разъем DB26 (гнездо) -- разъемы DB9 (гнездо), DB9 (вилка), RJ45 (гнездо), BNC, SAE
  - арт. 83223-02-НН: Кабель питание, 1,8 м, разъем SAE -- клеммы для аккумулятора
- ▶ удлинитель 2,7 м, пост. ток для кабелей №2 и №3 выше:
  - арт. 51862-00-НН: Кабель SAE -- SAE, питание, 2,7 м (9 футов)
- USB-C: кабель для питания от внешнего аккумулятора USB-PD 15 В или от зарядного устройства
  - арт. 121920-01-НН: Кабель 2 м, USB-C -- USB-C передача данных и питание, R750

### Для подключения приемника R750 к внешнему УКВ модему

- ▶ LEMO: Для внешнего радио TDL450 на порту COM1 кабель поставляется с комплектами TDL 450:
  - арт. 66656-10: Радио TDL 450, LEMO 0S7P(вилка) -- LEMO 1S5P(вилка) и питание SAE.
- ▶ LEMO: Чтобы подключить порт COM1 к радиокабелям сторонних производителей:
  - арт. 59044-10: Передача данных и питание, 1,5 м, разъем DB9 (гнездо) -- разъем LEMO OS7P(M) -- SAE

### ДОСТУПНЫЕ ОПЦИИ И КОНФИГУРАЦИИ

- Высокоточный подвижный приемник
- Высокоточный приемник базовой станции
- Отслеживание спутников BeiDou (B1, B1C, B2, B2A, B2B, B3)
- ▶ Отслеживание спутников Galileo (E1, E5-A, E5-B, E5-AltBOC, E6)
- Расширенный высокоточный подвижный приемник (высокоточный подвижный приемник + BeiDou + Galileo)
- Расширенный высокоточный приемник базовой станции (высокоточный приемник базовой станции + BeiDou + Galileo)
- Расширенный высокоточный приемник базовой станции и ровер (высокоточный приемник базовой станции + высокоточный ровер + BeiDou + Galileo)

Для приобретения обратитесь к поставщику продукции Trimble.

### **Ш** УСТАНОВКА СИМ-КАРТЫ (НЕОБЯЗАТЕЛЬНО)

- 1. Обязательно выключите приемник.
- Снимите крышку на нижней панели приемника для доступа к гнезду сим-карты.
- 3. Вставьте сим-карту формата nano-SIM.
- 4. Установите на место крышку гнезда сим-карты.
- Активируйте сим-карту: нажмите кнопки ()
  и выберите пункт «LTE Modem» (LTE-модем). Введите имя точки доступа и включите модем.

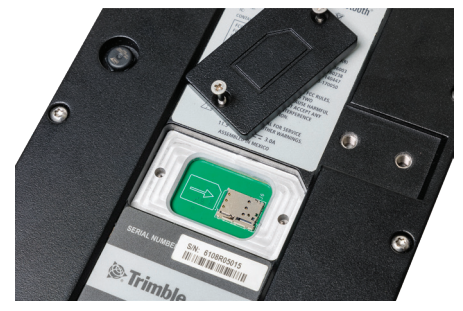

# 2

### ЗАРЯДКА ВСТРОЕННОГО АККУМУЛЯТОРА

- Подключите блок питания USB-C PD (арт. 121928-01) и кабель (арт. 121920-01) к порту USB-С приемника.
- Дисплей приемника отобразит статус зарядки.
- Полная зарядка аккумулятора занимает до 5.5 часов.

В случае работы встроенного УКВ радиомодема на передачу с выходной мощностью 2 Вт при комнатной температуре заряда аккумулятора приемника R750 хватит примерно на 4 часа.

Внешний аккумулятор USB-PD емкостью 30 000 мАч и полностью заряженный встроенный аккумулятор обеспечат питание приемника в течение примерно 13.9 ч.

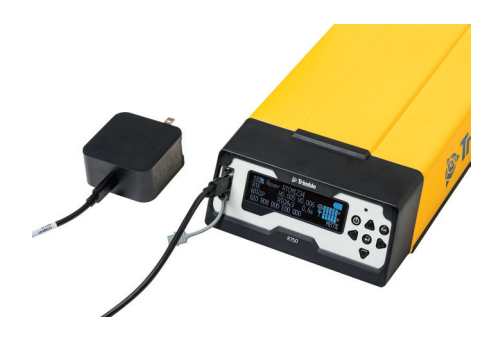

**COBET.** Для зарядки встроенного аккумулятора возможно также использовать блок питания Trimble (арт. 107000) с адаптером DB26 (например, арт. 57168) или кабелем с разъемом Lemo и разъемом для подключения источника постоянного тока (например, арт. 59044-10 или 59044).

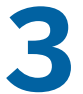

### АКТИВАЦИЯ ГАРАНТИИ, УСТАНОВКА ОПЦИЙ И КОНФИГУРАЦИЙ, НАСТРОЙКА РАДИОМОДЕМА, ОБНОВЛЕНИЕ МИКРОПРОГРАММНОГО ОБЕСПЕЧЕНИЯ ПРИЕМНИКА

- Установите приложение Trimble Installation Manager со страницы www.trimble.com/ installationmanager.
- Подключите приемник к компьютеру с помощью кабеля USB-С или кабеля последовательного интерфейса.
- 3. Запустите Trimble Installation Manager.
- Выберите вкладку «Receiver» (Приемник) и нажмите кнопку «Connect» (Подключить).
- 5. Выберите **СОМх Trimble USB** из перечня доступных портов и нажмите **ОК**.

Сведения об обновлении микропрограммного обеспечения приемника см. на странице https://receiverhelp.trimble.com/r750-gnss.

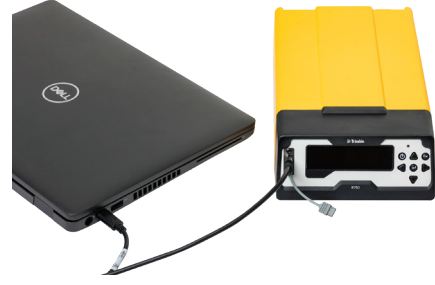

# **4** ПОДКЛЮЧЕНИЕ АНТЕННЫ ГНСС

Подключите кабель антенны ГНСС (например, арт. 58957-02) к гнезду ТNС на задней панели приемника. Не затягивайте резьбовое соединение слишком сильно.

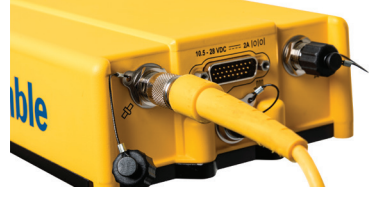

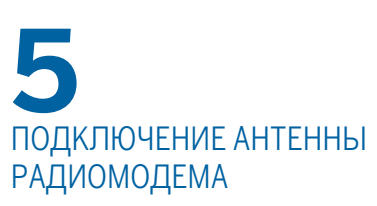

Подключите УКВ радиоантенну (арт. 123588) или кабель внешней УКВ антенны к гнезду RP-TNC на задней панели приемника. Не затягивайте резьбовое соединение слишком сильно.

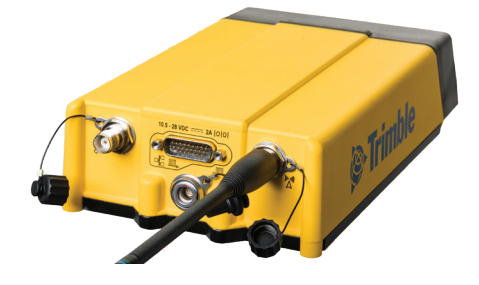

**ПРИМЕЧАНИЕ.** Для подключения кабеля внешней УКВ антенны диапазона 450 МГц прямой полярности необходимо использовать адаптер TNC обратной полярности (арт. 119128). Не используйте адаптер с гибкой штыревой антенной прямой полярности (например, арт. 44085-60), так как это может ухудшить работу радиомодема.

# ПОДКЛЮЧЕНИЕ КАБЕЛЯ ETHERNET

- Подключите адаптер Trimble DB26 с гнездом RJ45 (например, арт. 57168) к разъему DB26 на задней панели приемника.
- 2. Подключите кабель Ethernet к гнезду RJ45 адаптера DB26.
- 3. От чтобы найти IP-адрес на фронтальном экране.

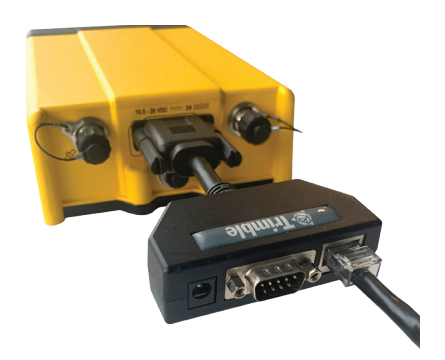

# ДОСТУП К ВЕБ-ИНТЕРФЕЙСУ ПРИЕМНИКА

- 1.
- Используйте вариант а или b для подключения устройства к точке доступа WiFi R750:
  - а. () (Esc). Отсканируйте QR-код смартфоном.

Смартфон отобразит SSID (имя беспроводной сети) и пароль.

 Найдите SSID точки доступа приемника в списке SSID доступных беспроводных сетей на смартфоне или компьютере.

SSID по умолчанию: **Trimble GNSS xxxx**, где xxxx — последние четыре цифры заводского номера приемника.

3. Коснитесь кнопки «**Connect**» (Подключить) для подключения к беспроводной точке доступа приемника.

Пароль беспроводной сети по умолчанию: abcdeabcde.

- 4. На смартфоне или компьютере...
  - а. Откройте веб-браузер и введите IP-адрес: http://192.168.142.1
  - Выполните вход в веб-интерфейс. Данные учетной записи по умолчанию:
  - с. Имя пользователя: **admin** Пароль: **password**

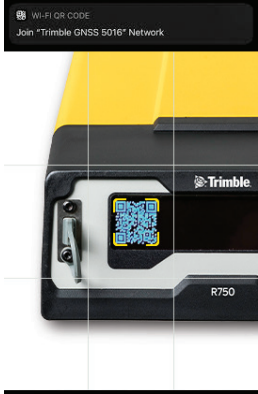

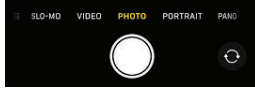

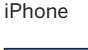

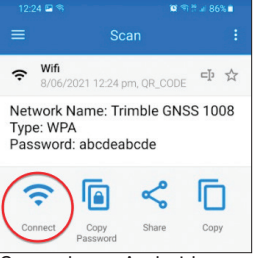

Смартфон с Android

### СТРАНИЦЫ Главная страница

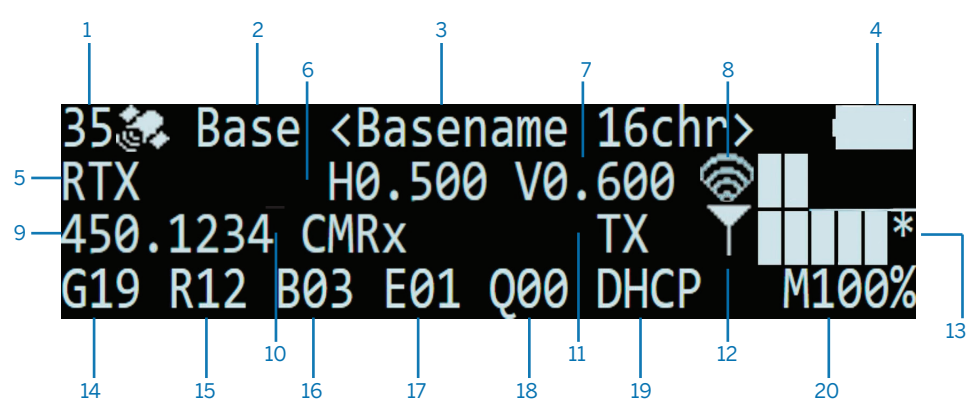

- 1 Число отслеживаемых спутников
- 2 Режим работы
- 5 Тип навигационного решения
- 6 Оценка точности в плане
- 9 Частота и номер канала УКВ радиомодема
- 10 Тип выводимых дифференциальных поправок
- 11 При передаче дифференциальных поправок мигает значок «**ТХ**»
- 14 Число отслеживаемых спутников GPS (G)
- 15 Число отслеживаемых спутников ГЛОНАСС (R)
- 16 Число отслеживаемых спутников BeiDou (B)
- 17 Число отслеживаемых спутников Galileo (E)

#### Страницы состояния

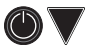

#### Страницы настройки

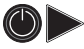

### ДОПОЛНИТЕЛЬНЫЕ СВЕДЕНИЯ

Дополнительная информация по использованию приемника доступна на странице https://receiverhelp.trimble.com/r750-gnss. Справка также имеется в веб-интерфейсе приемника.

- 3 Название и код базовой станции
- 4 Состояние встроенного аккумулятора
- 7 Оценка точности по высоте
- 8 Уровень сигнала Wi-Fi (RSSI):
  \* = подключение к сети Интернет (Wi-Fi).
  А = включен режим точки доступа.
- 12 Уровень сигнала LTE (RSSI)
- 13 \* = подключение к сети Интернет (LTE)
- 18 Число отслеживаемых спутников QZSS (Q)
- 19 Режим подключения по Ethernet
- 20 Объем свободной памяти (для записи)

## НОРМАТИВНАЯ ИНФОРМАЦИЯ

Правовая и нормативная информация доступна на странице https://receiverhelp.trimble.com/r750-gnss.

Российская Федерация / Евразия

© 2021-2022, Trimble Inc. Авторские права защищены. Trimble и логотип «Глобус и треугольник» являются товарными знаками компании Trimble Inc., зарегистрированными в США и других странах. Все прочие торговые марки являются собственностью соответствующих владельцев.

Trimble Inc., 10368 Westmoor Drive, Westminster CO 80021, USA. редакция D, май 2022 г. Идент. док-та 829792011.

### trimble.com